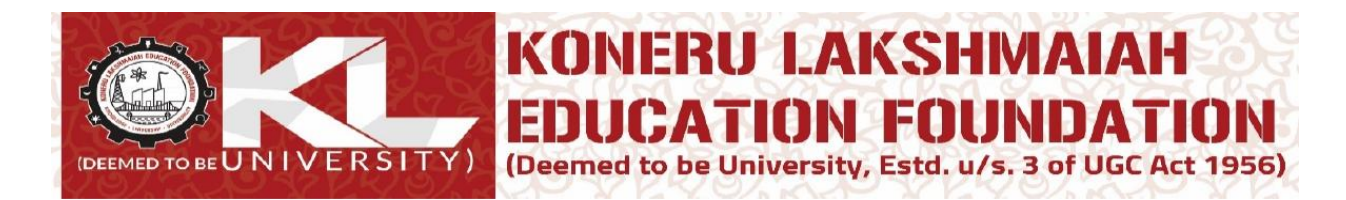

## Attendance: Login to ERP: newerp.kluniversity.in

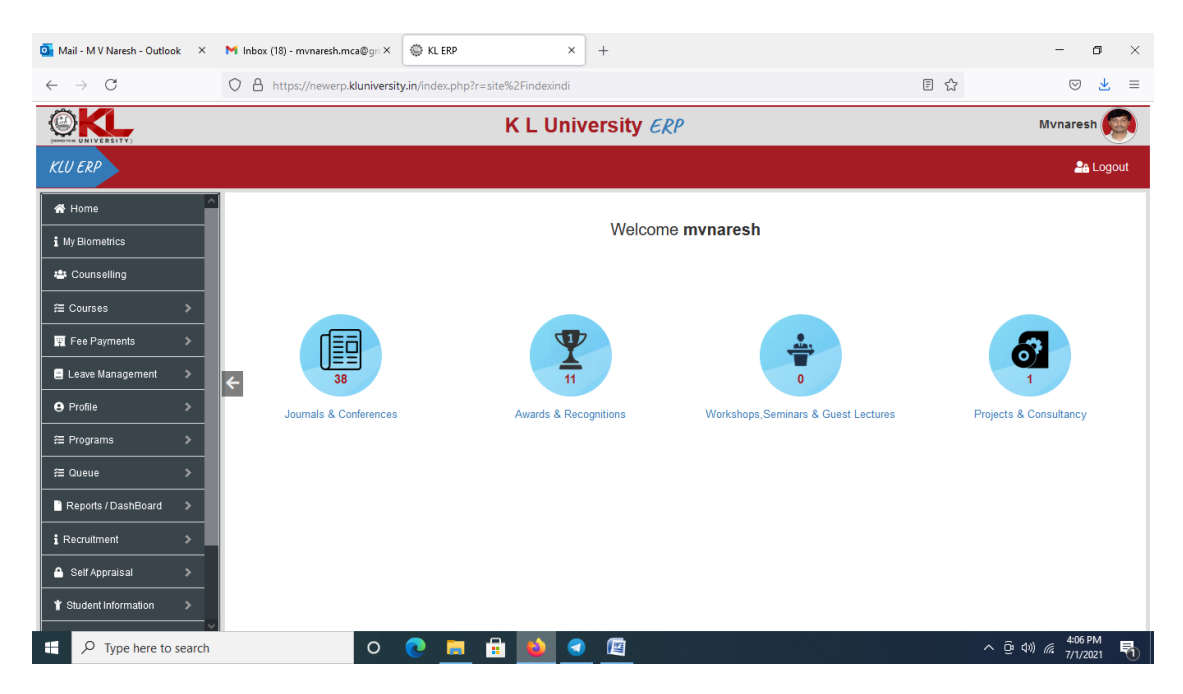

Got to Course and click on My Courses:

| o Mail - M V Naresh - Outlook 🛛 🗙 | M Inbox (18) - mvnaresh.mca@gn × 🚇 KL ERP × + - O                                                     | ×    |
|-----------------------------------|----------------------------------------------------------------------------------------------------|------|
| $\leftarrow \rightarrow C$        | O 🖞 https://newerp.kluniversity.in/index.php?r=studentattendance%2Ffacultycoursescectionsview%2Findex | , ≡  |
|                                   | K L University ERP Mvnaresh                                                                           |      |
| KLU ERP                           | å Log                                                                                                 | gout |
| A Home                            |                                                                                                    |      |
| 1 My Biometrics                   | Academic Year/ Semester                                                                               |      |
| 🛎 Counselling                     | Academic Year                                                                                         |      |
| Æ Courses 🗸 🗸                     | Select Academic Year 🗸                                                                                |      |
| » My Courses                      | Semester                                                                                              |      |
| » My CC List                      | ← Select Semester ~                                                                                   |      |
| » Student Registered Courses      | Get Courses                                                                                           |      |
| » Courses Offered Info            |                                                                                                    |      |
| » Courses Registration Status     |                                                                                                    |      |
| Fee Payments >                    |                                                                                                    |      |
| E Leave Management >              |                                                                                                    |      |
| Profile                           |                                                                                                    |      |
| f≣ Programs >                     |                                                                                                    |      |
| Type here to search               | O 💽 🗮 🖆 🥑 🕢 🖉 - ^ @ 407 PM                                                                            | 5    |

## Select Academic Year and Semester:

| o Mail - M V Naresh - Outlook 🛛 🗙 | M Inbox (18) - mvnaresh.mca@gn × 🔯 KL ERP × +                                                         | - ø ×                                    |
|-----------------------------------|----------------------------------------------------------------------------------------------------|------------------------------------------|
| $\leftarrow \rightarrow C$        | O A https://newerp.kluniversity.in/index.php?r=studentattendance%2Ffacultycoursescectionsview%2Findex | ⊚ 👱 ≡                                    |
|                                   | K L University ERP                                                                                    | Mvnaresh 👰                               |
| KLU ERP                           |                                                                                                    | 🖴 Logout                                 |
| A Home                            |                                                                                                    |                                          |
| i My Biometrics                   | Academic Year/ Semester                                                                               |                                          |
| 🖴 Counselling                     | Academic Year                                                                                         |                                          |
| ≅ Courses 🗸 🗸                     | 2020-2021 ~                                                                                           |                                          |
| » My Courses                      | Semester                                                                                              |                                          |
| » My CC List                      | Even Sem v                                                                                            |                                          |
| » Student Registered Courses      | Get Courses                                                                                           |                                          |
| » Courses Offered Info            |                                                                                                    |                                          |
| » Courses Registration Status     |                                                                                                    |                                          |
| 🕎 Fee Payments 🛛 🔉                |                                                                                                    |                                          |
| E Leave Management >              |                                                                                                    |                                          |
| Profile                           |                                                                                                    |                                          |
| Æ Programs >                      |                                                                                                    |                                          |
| Type here to search               | o 💽 🖪 🔂 🥑 🔟                                                                                           | へ ゆ d>) <i>(</i> # 4:08 PM<br>7/1/2021 🖣 |

Click on Get Courses you will see list of courses allocated to you in that particular semester:

| DKL                  |     |                         |          |                |      |                 | K L Unive              | ersitv d      | RP           |                 |                                  |                                  | Tejasr                  | eenu. Tadival | ka 🧟    |
|----------------------|-----|-------------------------|----------|----------------|------|-----------------|------------------------|---------------|--------------|-----------------|----------------------------------|----------------------------------|-------------------------|---------------|---------|
| UNIVERSITY           |     |                         |          |                |      |                 |                        |               |              |                 |                                  |                                  |                         |               |         |
| U ERP                |     |                         |          |                |      |                 |                        |               |              |                 |                                  |                                  |                         |               | Logout  |
| Home                 | н   | ome / Go Back           | k        |                |      |                 |                        |               |              |                 |                                  |                                  |                         |               |         |
| My Biometrics        |     | Faculty Course Sections |          |                |      |                 |                        |               |              |                 |                                  |                                  |                         |               |         |
| Chairman Assignments | Sh  | owing 1-3 of 3 it       | tems.    |                |      |                 |                        |               |              |                 |                                  |                                  |                         |               |         |
| Counselling          | #   | Academic<br>Year        | Semester | Course<br>code | LTPS | Main<br>Section | Associative<br>Section | Section<br>Id | Degree       | Studentlist     | Attendance                       | Upload Material /<br>Assignments | Download<br>Submissions | Handout       | Marks   |
| Courses              | > 1 | 2021-2022               | Odd Sem  | 18EE4142       | L    | 1               | МА                     | 78901         | Btech<br>EEE | Student<br>List | Previous<br>Today                | Material/Assignments             | Submissions             | Handout       | Interne |
| Fee Payments         | >   |                         |          |                |      |                 |                        |               |              |                 | Extraclass<br>Update<br>Register |                                  |                         |               |         |
| Profile              | 2   | 2021-2022               | Odd Sem  | 19EE3141       | L    | 1               | ма                     | 77294         | Btech        | Student<br>List | Previous<br>Today                | Material/Assignments             | Submissions             | Handout       | Interna |
| E Programs           | >   |                         |          |                |      |                 |                        |               |              |                 | Extraclass<br>Update<br>Register |                                  |                         |               |         |
| Queue                | > 3 | 2021-2022               | Odd Sem  | 20SP2117       | L    | 1               | МА                     | 78013         | Btech        | Student         | Previous                         | Material/Assignments             | Submissions             | Handout       | Intern  |
| Reports / DashBoard  | >   |                         |          |                |      |                 |                        |               | EEE          | List            | Today<br>Extraclass              |                                  |                         |               |         |
| Recruitment          | >   |                         |          |                |      |                 |                        |               |              |                 | Register                         |                                  |                         |               |         |
| Self Appraisal       | >   |                         |          |                |      |                 |                        |               |              |                 |                                  |                                  |                         |               |         |
| Student Information  | >   |                         |          |                |      |                 |                        |               |              |                 |                                  |                                  |                         |               |         |

Go to desired course and click in attendance and you need to select the date and time of the hour and mark the absentees.

| 💁 Mail - tejasreenu.tadivaka - Outlo 🗙 📗                                                                                                    | S WhatsApp                         | 🗙 🛛 🏵 Syllab                     | us.PDF ×                       | 🖨 KL ERP                            | × +           |                           | o - o ×                |  |  |
|----------------------------------------------------------------------------------------------------|------------------------------------|----------------------------------|--------------------------------|-------------------------------------|---------------|---------------------------|------------------------|--|--|
| 🗧 🤌 🕫 💼 newerp.kluniversity.in/index.php?t=studentattendance%2Ffaculty.coursescectionsview%2Ftodayattendance&id=%22%9E%FD%C00b%1F%EF%91%A4%9C%40%DF%DC%CDBc7f8e67eb58633a7c0 🔍 🏚 🛸 👹 🗄 |                                    |                                  |                                |                                     |               |                           |                        |  |  |
| 🔛 Apps 📀 www 💪 http://www.google_ 📉 http://scount.go_                                                                                                    |                                    |                                  |                                |                                     |               |                           |                        |  |  |
| K L University ERP Tejasreenu. Tadivaka 👔                                                                                                    |                                    |                                  |                                |                                     |               |                           |                        |  |  |
| KLU ERP                                                                                                    |                                    |                                  |                                |                                     |               |                           | 🐴 Logout               |  |  |
| 쑴 Home                                                                                                    | CourseCode                         | : 19EE3141 Section : 1-MA Progra | m : Btech EEE                  |                                     |               |                           |                        |  |  |
| 1 My Biometrics                                                                                                    | Date                               |                                  | Hourno                         | os 4 -                              | Remarks       |                           | Sms                    |  |  |
| 😃 Chairman Assignments >                                                                                                    | 2021-07-09                         |                                  |                                |                                     |               |                           |                        |  |  |
| 🖶 Counselling                                                                                                    | Total 12 items.                    |                                  |                                |                                     |               |                           |                        |  |  |
| f≣ Courses >                                                                                                    | Ι.                                 | Rollno                           | Name                           |                                     |               |                           | Absents                |  |  |
| 🕎 Fee Payments >                                                                                                    | 1                                  | 190060006                        | JADALA MANIKANTA               |                                     |               |                           | 0                      |  |  |
| E Leave Management >                                                                                                    | 2                                  | 190060013                        | NARALA VENKATA MOHAN NIKHILE   | SH REDDY                            |               |                           | 0                      |  |  |
|                                                                                                    | raf                                | 190060020                        | SHAIK JANI BASHA               |                                     |               |                           |                        |  |  |
| f≣ Programs >                                                                                                    | 4                                  | 190060021                        | SUHAS AWASTHI                  |                                     |               |                           | 0                      |  |  |
| f≣ Queue >                                                                                                    | 5 190000023 VERUKONDA SREE KEERTHI |                                  |                                |                                     |               |                           |                        |  |  |
| Reports / DashBoard                                                                                                    | 6                                  | 190060030                        | POTHINA VENKATA NAGA SAI KUM   | AR                                  |               |                           | 0                      |  |  |
| i Recruitment >                                                                                                    | 7                                  | 190069025                        | Thotakura Jwala Mukesh         |                                     |               |                           | 0                      |  |  |
| ▲ Self Appraisal >                                                                                                    | 8                                  | 190069027                        | Srikanthreddy Narla            |                                     |               |                           |                        |  |  |
|                                                                                                    | 9                                  | 190069028                        | KUNAPAREDDY Gourav             |                                     |               |                           | 0                      |  |  |
| E Ticketing Support >                                                                                                    | 10                                 | 190069029                        | Pusarala Mohan Naga sai babu   |                                     |               |                           | 0                      |  |  |
| • Time Tables >                                                                                                    | 11                                 | 190069031                        | Bhasutkar Pavana Narasimha Rao |                                     |               |                           | 0                      |  |  |
| E Feedback >                                                                                                    | 12                                 | 190069033                        | Sriram Chowdary Bodedla        |                                     |               |                           | 0                      |  |  |
|                                                                                                    |                                    |                                  |                                |                                     | save          |                           |                        |  |  |
|                                                                                                    |                                    |                                  |                                |                                     |               |                           |                        |  |  |
|                                                                                                    |                                    |                                  | Copyright 2019 by K L Deeme    | ed to be University. All Rights Res | erved. 🗐 erp3 |                           | DIG 242.04             |  |  |
| E $\mathcal{P}$ Type here to search                                                                                                    |                                    | O 🗄 🧔                            | 🗖 🤻 🖪 🖾                        |                                     |               | 🧼 29°C Light rain \land 🐄 | 3 🦟 (다)) ENG 3:12 PM 🔜 |  |  |